システム起動

<問い合わせ先>:生田サポートデスク内線 7711

対象:CF503、CF603

手順

1:教職員証または操作卓カードをカードリーダーにかざす

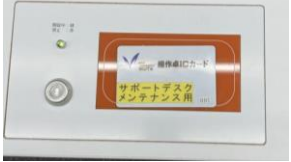

2:起動中は前面のシステム電源ランプが点滅し、 起動が完了すると緑点灯に変わります 利用手順は次ページ以降を参照してください

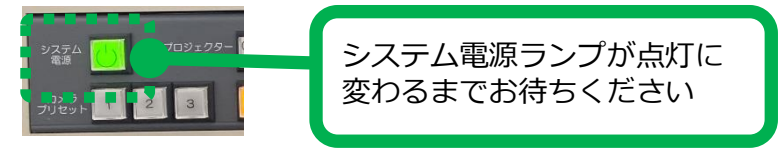

# 利用時の注意事項

授業中は前扉を側面のマグネットにつけて完全に開いた状態でご利用ください

授業中に前扉と天板の両方が閉まるとシステムが終了します

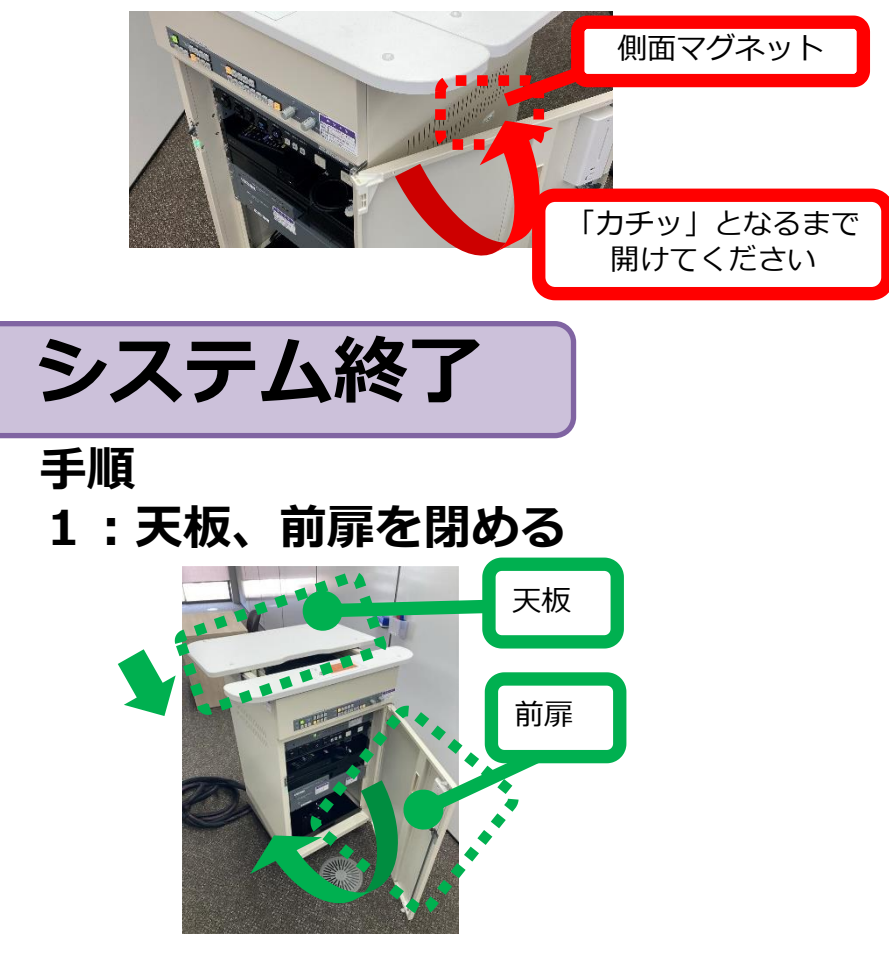

2:自動的にシステムが終了し、施錠されます

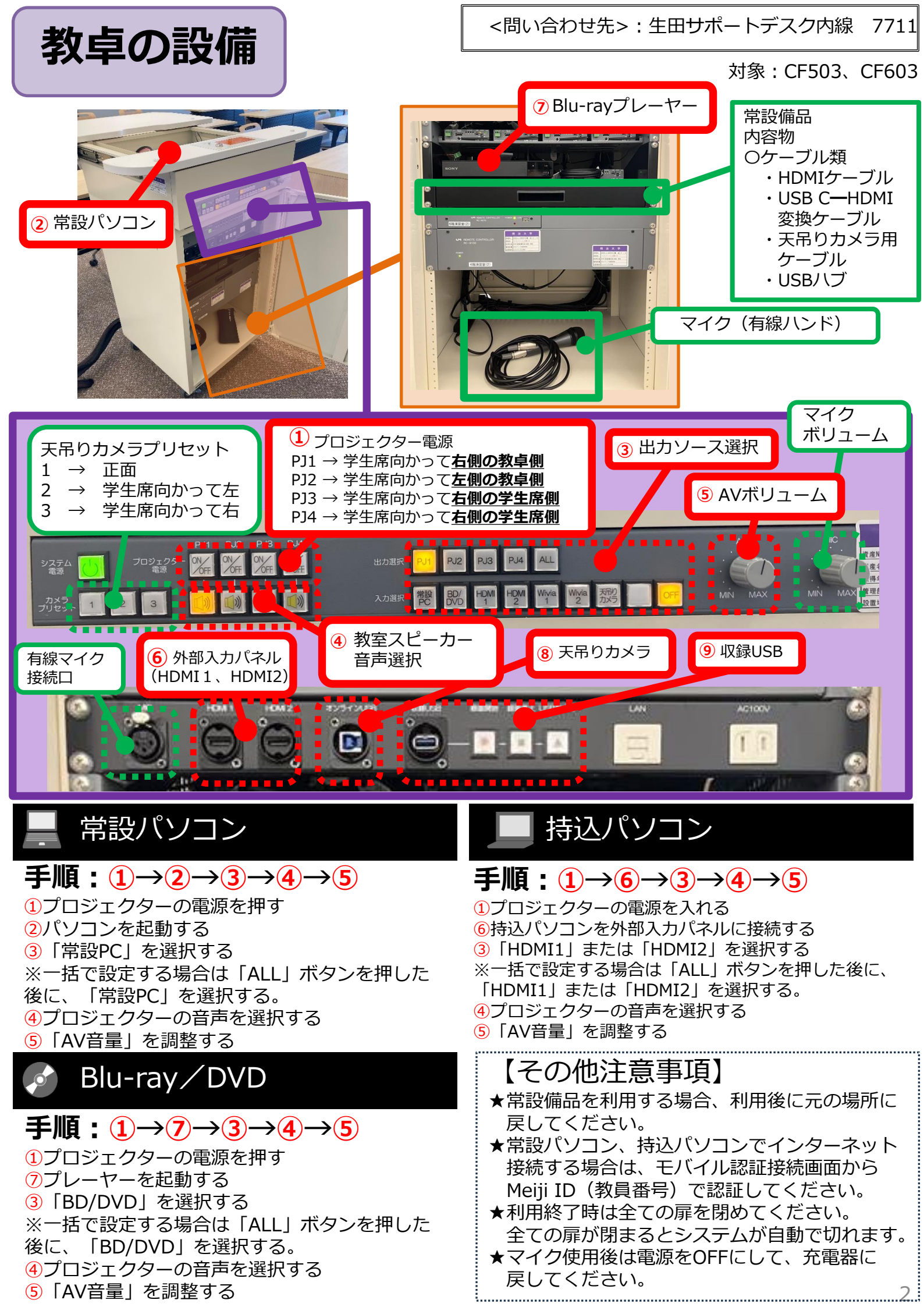

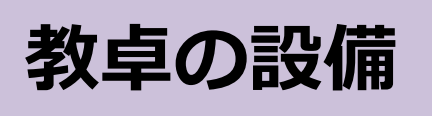

<問い合わせ先>:生田サポートデスク内線 7711

対象:CF503、CF603

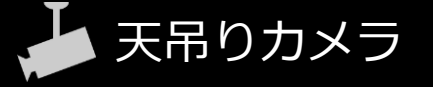

天吊りカメラ映像と音声をPCに取り込むことで、ZoomやTeamsで映像と音声を共有することができます。

※下の手順例は【インターネット接続済みPCを利用】且つ【Zoom利用時】の手順です

### 手順.I

常設備品棚から「天吊りカメラ用 ケーブル(TypeB-TypeAケーブル)」を 取り出す

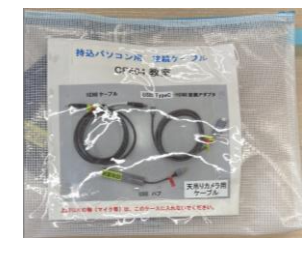

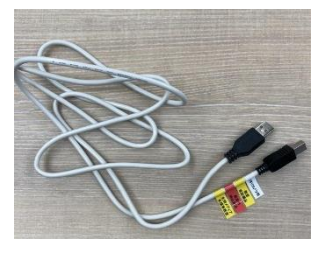

### 手順.II

8と利用するPCを天吊りカメラ用ケーブルで接続

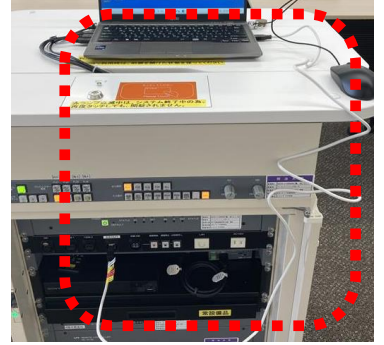

### 手順.III

Zoomにサインインしてミーティングを起動

#### 手順.IV

オーディオ(マイクアイコン)の右側の 「^」をクリックし、以下を選択 ・マイク:マイク (AVMATRIX USB ー ・スピーカー: UMG 8300 100(HD ー

#### 手順.Ⅴ

カメラ(カメライコン)の右側の「^」を クリックし、以下を選択 ・**カメラ: AVMATRIX USB -**

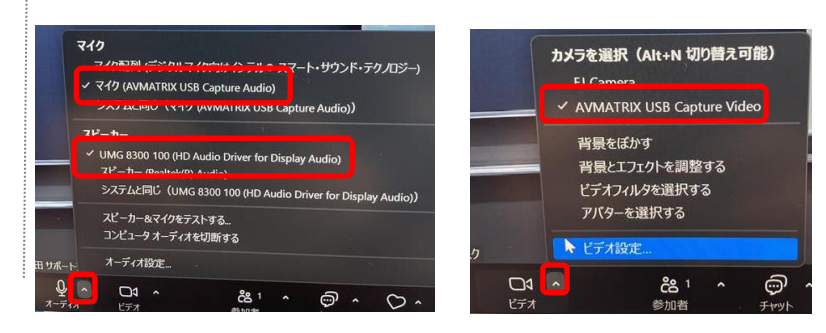

# 収録USB

ZoomやPanoptoを利用せずに天吊りカメラに取り込まれた映像と音声をUSBメモリに 録画することができます。なお、USBメモリーの貸出は行っておりません。 注意事項をご確認の上、ご自身でご用意ください。

# 

【必須要件】USB3.0以上 【推奨】フォーマット:NTFS、exFAT 【USB容量目安】100分:1.8GB~2GB

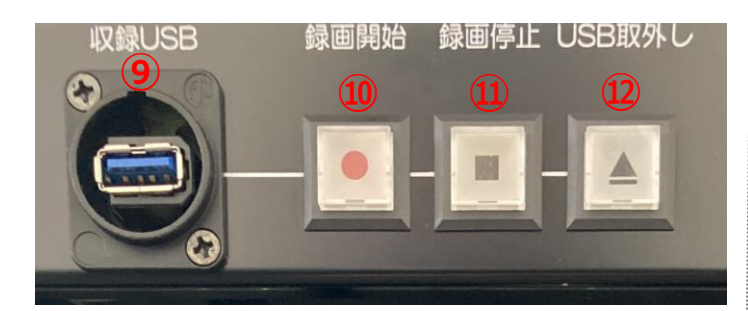

#### 

<問い合わせ先>:生田サポートデスク内線 7711

# 補足

対象:CF503、CF603

## ★<u>USB3.0の見分け方</u>

接続端子部分が青い機器がUSB3.0対応となっています。 詳細な情報は、ご購入頂いたUSBメモリのパッケージやメーカーのWEBサイト等で ご確認ください。

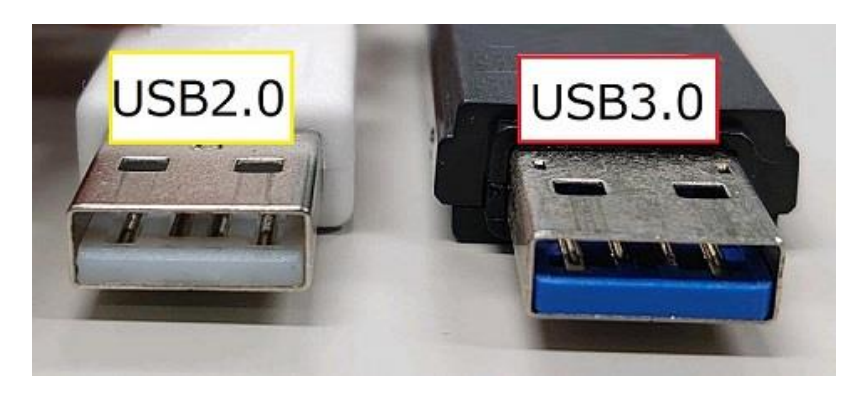

## ★USBメモリのフォーマット形式を確認する方法

Owindowの場合

- 1. USBメモリをWindowsPC本体 に接続
- マイコンピュータを開き、
  USBメモリのアイコン上にて
  右クリック
- プロパティを選択し、下図の 赤枠内のフォーマット形式を 確認

| 🛶 USB ドライブ (E:)のプロパティ |          |                    |         | × |
|-----------------------|----------|--------------------|---------|---|
| 全般 ツール                | ハードウェア   | 共有 ReadyBoost      | カスタマイズ  |   |
| ~                     |          |                    |         |   |
| 種類:                   | USB ドライブ |                    |         |   |
| ファイル システム:            | exFAT    |                    |         | _ |
| 使用領域:                 |          | 229,376 パイト        | 224 KB  |   |
| 空き領域:                 |          | 15,446,343,680 パイト | 14.3 GB |   |
| 容量:                   |          | 15,446,573,056 パイト | 14.3 GB |   |
|                       |          | 0                  |         |   |
|                       |          | ドライブ E:            |         | _ |

Omac OSの場合

- 1. お使いのUSBメモリをMacPCに接 続します
- デスクトップ画面にUSBメモリの アイコンが表示されたら、 [control]キーを押しながらUSBメ モリのアイコンをクリック
- 3. [情報を見る]→[一般情報]の順にク リック
- 4. 左図赤枠部でフォーマット形式を 確認

| •••     | Untitledの情報          |
|---------|----------------------|
| Untit   | ed                   |
|         |                      |
| タグを追加   |                      |
| ▼ 一般情報: |                      |
| 種類:     |                      |
| 作成日:    |                      |
| フォーマット: | exFAT                |
| 容量:     | 15.45 GB             |
| 空き領域:   | 15.44 GB(45 KBパージ可能) |
| 使用領域:   | 2,686,976 バイト(ディスク上の |
|         | 2.7 MB)              |
| 0       | 共有フォルダ               |